## 2003-109 - Update Incorrect Job time records.

## **Overview:**

This document explains how to edit incorrect Job times. Job times must be edited in both the 'Process Control' window and the 'Employee Time Clock' window. It is crucial that any editing to Employee Time Clock record or the Process Control records must NOT be attempted on the day of the issue.

## **Option 1 – To edit via the** *Jobs/Scheduling* **tab in the Opto ribbon**

**Step 1**. Open the *Job* tab in the Opto ribbon, and **click** on the "Edit Job Ticket" icon. Enter the job number or **press** <F2> to select the job that requires time to be deleted or modified from the popup list.

|                                              | Edit Job Ticket           |         |               |             |        |                          |                    |           |
|----------------------------------------------|---------------------------|---------|---------------|-------------|--------|--------------------------|--------------------|-----------|
| Job No: Sub No: Type: Due Date:              | Part Code:                |         | Part Descript | tion:       |        |                          |                    | Ø         |
| 1188 - 1 - PR 31/05/2018                     | ASSB0001005               |         | Machine G     | uard Plates |        |                          |                    |           |
| Req Issue Date: 24/05/18 Sched Date:         | Lead Time:                | 5       |               |             |        |                          |                    |           |
| Details More Info Sub Assembly Material Cost | QMS Nesting Attachme      | nts Cor | mpare         |             |        |                          |                    |           |
| Qty Req: Stock: Prod: Over Run:              | Client Code: FERRET       |         | (             |             | J      | NO DESP.<br>DB IS ACTIVI | ATCHES<br>E - STAR | TED       |
| 4 0 4                                        | Client Ord No: PO:FE11772 | 2       |               | Click       | EACH   | Lev: 1                   | Rev:               |           |
| Show Orig WC Show Lead Time (Days)           |                           |         |               |             |        |                          | -                  |           |
| WC Workcenter Work                           | Description               | Setup   | Process /     | T/Time      | Charge | Cost                     | Lead               | Pro HRS M |
| 30 WELDING gjhkhjkhulkjhjkljlkjlkjn          | nlkj                      | .50     | 150.00        | 601         | 2.0000 | 1.4000                   | 0                  | .00       |

**Step 2. Dbl-click** In the "Process" column, to open the 'Process Control' window. This displays all the names, dates and times of that job ticket for the workcenter. For this example there is only 1 employee on the process sheet and the employee has forgotten to clock off a job.

|                                                            |                                                                         | t                        | Process Control                                                                                           |                                    |                                       |                    |
|------------------------------------------------------------|-------------------------------------------------------------------------|--------------------------|----------------------------------------------------------------------------------------------------|------------------------------------|---------------------------------------|--------------------|
| Job Ticket:<br>1188-1<br><u>Client Code:</u><br>Part Code: | Workcenter:     Finished:       30     W       FERRET       ASSB0001005 |                          | Step         Fin         Used Time           1         Yes         Ves           FAI:         Nesting No: | Sch Start Date:<br>Sch Finish Date | Time Est:<br>601<br>Time Used:<br>660 | Qty Req: 4         |
|                                                            |                                                                         |                          | Part Description:                                                                                         | Machine Guar                       | d Plates                              |                    |
| Details Sched                                              |                                                                         |                          |                                                                                                    | _                                  |                                       |                    |
| Emp Emp                                                    | Name A/S Step                                                           | p Start Date Finish Date | S-Time F-Time Used                                                                                        | L - WC                             | EMP Cha                               | arge NT 11/2 DT Qt |
| 15 001001                                                  | 100233                                                                  | 20/02/15 20/02/15        | 00.00.00 17.00.00 000                                                                                     |                                    |                                       |                    |

**Click** in the date or start/finish time that needs correcting and type in the correct information.

| Process Control                                                                                                    |                                                                                                    |                                                       |  |  |  |  |  |  |  |  |  |
|----------------------------------------------------------------------------------------------------|----------------------------------------------------------------------------------------------------|-------------------------------------------------------|--|--|--|--|--|--|--|--|--|
| Job Ticket:         Workcenter:         Finished:           1188-1         30         W         Image: Compared to the second second | Step         Fin         Used Time         Sch Start Date           1         Yes         Image: Start Date         Image: Start Date         Image: | Time Est: Qty Req: 4                                  |  |  |  |  |  |  |  |  |  |
| Client Code: FERRET Part Code: ASSB0001005                                                                                                    | FAI: Nesting No: Sch Finish Dat                                                                                                    | Time Used:<br>600 Qty Reject: 0                       |  |  |  |  |  |  |  |  |  |
| Part Description: Machine Guard Plates                                                                                                    |                                                                                                    |                                                       |  |  |  |  |  |  |  |  |  |
| Emp         Emp Name         A/S         Step         Start Date         Finish Date           15         Gordon GUESS         20/02/19         20/02/19                                                                                                    | S-Time         F-Time         Used         L         -         W           06:00:00         16:00:00         600         0         .0                                                                                                    | C EMP Charge NT 11/2 DT Qt<br>000 .0000 .0000 600 0 0 |  |  |  |  |  |  |  |  |  |

**Press** <F9> to save and close the window.

## **Option 2 - To edit via the Resources tab in the Opto ribbon**

**Step 1**. Open the *Resources* tab in the Opto ribbon, **click** on the 'Show Employee Times' icon and **click** on the required date to generate the window. The Employee Time window displays the records for all the employees that were clocked on for the required date.

| File HOME CONTACTS                    | RESOURCES              | INVENTORY                                                           | QUO    | TES PU           | IRCHASING | G ORDE                                 | RS JOI                    | BS/SCHEDULING | G INVO      | ICING        |
|---------------------------------------|------------------------|---------------------------------------------------------------------|--------|------------------|-----------|----------------------------------------|---------------------------|---------------|-------------|--------------|
| New Save Cut<br>Clipboard             | New/Edit<br>Workcenter | Workcenter Efficien<br>View WC Totals<br>View WC Capacity<br>centre | icy    | New/Ec<br>Employ | lit 📑     | Employee N<br>Print Clock<br>Job Batch | fanagemer<br>Times<br>Emp | Show Emp      | ployee Time | Job<br>Batch |
|                                       |                        | Employe                                                             | ee Ti  | me               |           |                                        |                           |               |             | • ×          |
| Clock Details Job Details WC Details  |                        |                                                                     |        |                  |           |                                        |                           |               |             |              |
|                                       |                        |                                                                     |        |                  |           |                                        |                           |               | ÷           | ۹ <u>۹</u>   |
| ◀ January 2012 ►                      | Drag a column I        | header here to grou                                                 | p by t | hat column       |           |                                        |                           |               |             |              |
| Su Mo Tu We Th Fr Sa                  | Emp Emplo              | oyee Name Div                                                       | Grp    | Start Date       | Fin Date  | Start Time                             | Fin Time                  | Work T        | Job T %     |              |
| 8 9 10 11 12 13 14                    | 1 Robert JC            | DNES 1                                                              | 10     | 30/01/12         | 30/01/12  | 6:20:18                                | 17:02:00                  | 9.76          | 0.00        | 0.00         |
| 15 16 17 18 19 20 21                  | 2 Larry Mo             | reton 0001                                                          | 30     | 30/01/12         | 30/01/12  | 6:20:26                                | 8:26:07                   | 2.09          | 0.00        | 0.00         |
| 22 23 24 25 26 27 28                  | 3 Susan PA             | INTER 0001                                                          | 10     | 30/01/12         | 30/01/12  | 6:20:34                                | 8:26:01                   | 2.09          | 0.00        | 0.00         |
| <b>29 30 31</b> 1 2 3 4               | 4 lan CAPT             | AIN 0001                                                            | 30     | 30/01/12         | 30/01/12  | 6:20:40                                | 8:25:55                   | 2.09          | 0.00        | 0.00         |
| 5 6 7 8 9 10 11                       | 5 Lisa LEW             | INS 0001                                                            | 20     | 30/01/12         | 30/01/12  | 6:20:46                                | 8:25:50                   | 2.08          | 0.00        | 0.00         |
| loday                                 | 6 Bronwyn              | BROWN 0001                                                          | 10     | 30/01/12         | 30/01/12  | 6:20:56                                | 8:25:44                   | 2.08          | 0.00        | 0.00         |
|                                       | 7 Wilbur W             | ESTWARD 0001                                                        | 50     | 30/01/12         | 30/01/12  | 6:21:01                                | 8:25:31                   | 2.08          | 1.78        | 85.77        |
|                                       | 8 Colin COA            | ASTLY 0001                                                          | 36     | 30/01/12         | 30/01/12  | 6:21:08                                | 8:25:17                   | 2.07          | 1.78        | 86.25        |
|                                       | 9 Bob BOU              | NDARY 0001                                                          | 33     | 30/01/12         | 30/01/12  | 6:21:13                                | 8:25:06                   | 2.06          | 1.79        | 86.68        |
|                                       | 10 Henry HA            | VENLY 0001                                                          | 50     | 30/01/12         | 06/05/14  | 6:21:18                                | 9:38:12                   | 3.39          | 3.11        | 91.71        |
|                                       | 11 Joel JOH            | NSTONE 0001                                                         | 36     | 30/01/12         | 30/01/12  | 6:21:26                                | 15:32:07                  | 8.34          | 8.09        | 96.99        |
|                                       | 12 Wendy W             | ELLINGTON 0001                                                      | 10     | 30/01/12         | 30/01/12  | 6:21:32                                | 15:31:56                  | 8.34          | 0.00        | 0.00         |
|                                       | 13 Gregory             | GRANGE 0001                                                         | 30     | 30/01/12         | 30/01/12  | 6:21:38                                | 15:31:43                  | 8.33          | 8.14        | 97.70        |
|                                       | 14 Edward E            | INGLISH 0001                                                        | 36     | 30/01/12         | 30/01/12  | 6:21:43                                | 15:31:32                  | 8.33          | 8.15        | 97.81        |
|                                       | 16                     |                                                                     |        | 30/01/12         | 30/01/12  | 6:21:54                                | 15:31:13                  | 8.32          | 0.00        | 0.00         |
|                                       | 17 Bruce BL            | ACK 0001                                                            | 30     | 30/01/12         | 30/01/12  | 6:22:39                                | 15:30:57                  | 8.64          | 8.48        | 98.18        |
|                                       | 18 Norman N            | IURRIS 1                                                            | 30     | 30/01/12         | 30/01/12  | 6:22:08                                | 15:30:42                  | 8.64          | 8.48        | 98.16        |
|                                       | Cnt: 17                |                                                                     |        |                  |           |                                        |                           | 88.73         | 49.80       |              |
|                                       | <                      |                                                                     |        |                  |           |                                        |                           |               |             | >            |
| Employee Search Complete : 17 Results |                        |                                                                     |        |                  |           |                                        |                           |               |             |              |

**Step 2. Dbl-click** on the line of the employee whose record requires editing to display the 'Employee Time Clock' record for the selected day.

|           | Employee Tim Start & Finish |        |         |              |                 |                        |              |                          |              |            |           |       |     |
|-----------|-----------------------------|--------|---------|--------------|-----------------|------------------------|--------------|--------------------------|--------------|------------|-----------|-------|-----|
|           | Emp No:                     | 18     |         | Norman NOF   | RIS             | times for tr           | art: 06:30:0 | 0 05:3                   | 30:00        | Normal     | 9.00      |       |     |
|           | Start Date:                 | 30/0   | 1/2012  | Sta          | t Time: 06:22   | :08<br>Usual Fin       | ish: 15:30   |                          |              | Over:      | .00       | ÷     |     |
|           | Finish Date:                | 30/0   | 1/2012  | Finis        | h Time: 15:30   | :42                    | [            | Finish tim<br>for the jo | ies<br>ab    | Finish Dat | e         |       |     |
|           | Details Au                  | dit    |         |              |                 |                        |              | $\overline{}$            | _            |            |           | _     |     |
|           | Jobs                        | WC     |         | WC Desc      | Client          | Part Code              | St Time      | Fi Time                  | Lun          | Qty Rej    | ect Leave | U     |     |
|           | 1096-1                      | 30     | WELDING | ;            | BRIS_ENG        | ASSB1002               | 06:31:22     | 15:30:22                 | 30           | 1          | 0         |       |     |
|           |                             |        |         |              | Proc            | ess Control            |              |                          |              |            |           |       |     |
| <u>Jo</u> | b Ticket:                   | Workce | nter:   |              | Finished: Ste   | p Fin Used Time<br>Yes | Sch Star     | : Date:                  | Time         | Est: Qi    | ty Req:   |       | 1 🚔 |
|           | ent Code: B                 | RIS_EN | G       |              | FAI:            | Nesting No:            | Sch Finis    | h Date                   | :<br>Time Us | ed: Qty    | Done:     | (     | D   |
| Pa        | rt Code: A                  | SSB100 | 2       |              | Edit Tim        | <u> </u>               |              |                          | 54           | 41 Qty     | Reject:   | (     | D   |
| Í         |                             |        |         |              |                 | Part Descript          | ion: The Far | ntastic Asse             | embly        |            |           |       |     |
| Det       | tails Sched                 |        |         |              |                 | (                      |              |                          |              |            |           |       |     |
| E         | mp Emp Na                   | ame    | A/S Ste | p Start Date | Finish Date S-1 | lime F-Time U          | sed L -      | WC                       | EMP          | Charge     | NT 11     | /2 DT | Qt  |
|           | 18 Norman M                 | IORRI  | 1       | 13/10/11     | 13/10/11 13:    | 55:30 22:56:36         | 541 0        | .3333                    | .4000        | 1.0000     | 540       | 0     | 1   |

**Dbl-click** on the required job ticket number to open the 'Process Control' window. **Click** on the time to be edited and enter the correct time. **Press** <F9> to save and close the window.

Edit the same time in the Employee Time Clock window and **press** <F9> to save.